## **Online Registration for Volunteers**

1. Go to FriscoTexas.gov - Click on the Communications tab and then the Volunteer Link

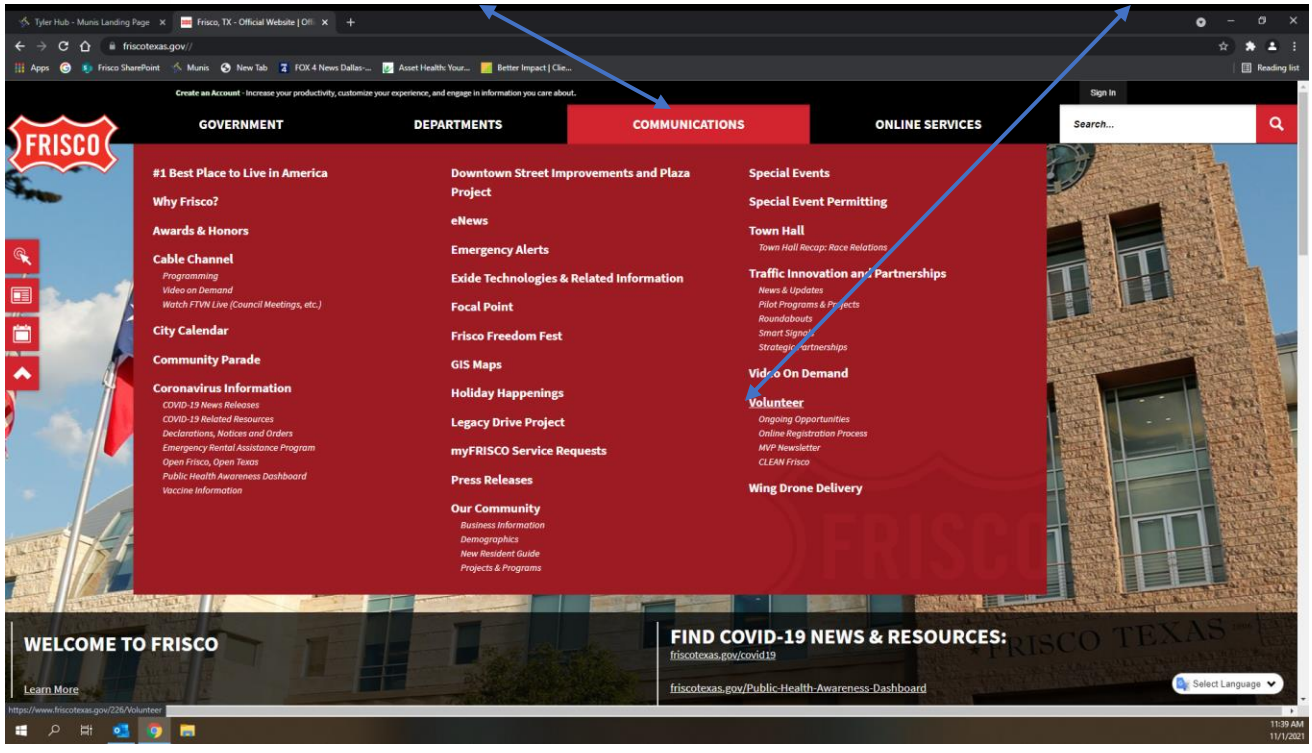

To get there directly, you can also go to friscotexas.gov/volunteer

2. Click on the online registration link

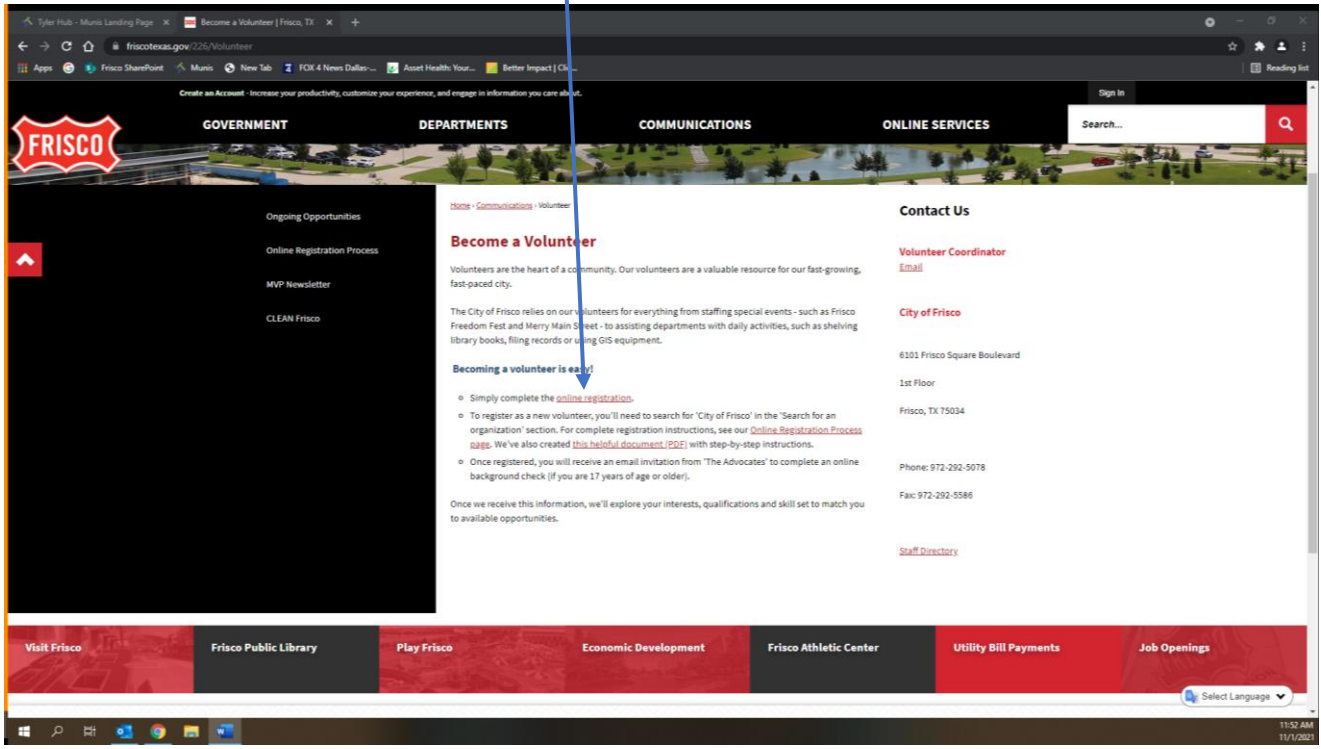

3. Type City of Frisco in the Keyword section – then select Search

| - 🎋 Tyler Hulo - Munis Landing Page - 🗴   🛲 Recome a Volunteer ( Frico, TX - 🗴 📕 MyldolunteerAnge - Login - 🗴 +                                                                                                    | ο – σ ×                       |
|----------------------------------------------------------------------------------------------------|-------------------------------|
| ← → C û is app.betterimpact.com/l.ogin/Volunteer                                                                                                    | n 🗕 🗄 🗄 🗄                     |
| 🔢 Apps 🐵 🦻 Friscs ShanePoint 🚿 Mariis 🗞 New Tab 🧵 FOI4 News Dallar 🦉 Asset Health: You 🦉 Better Impact   Clie                                                                                                    | 📑 Reading list                |
| <i>my</i> <b>VolunteerPage</b> .cロハ<br>MyVolunteerPage.com - Login                                                                                                    |                               |
| Login     Privacy Policy       Username     Image: Comparison on the property of the property of the | aand<br>har<br>10 deau<br>Egy |
| Search Search for an organization. Common search terms include city, town, or county. Kryword * Optional: Restrict my Search to Organizations Recruiting volunteers to assist directly with COWID 19 related meds. Recruiting virtual volunteers who can work online from their homes. That do not have any roles available currently but are looking for volunteers to preregister now, to begin helping them once COVID-19 is under co                                                                                                    | ntrol.                        |
| MyVolunteerPage.com Powered By                                                                                                    | CT CT                         |
|                                                                                                    | 1202 PM                       |
|                                                                                                    | 11/1/2021                     |

4. All the city volunteer areas will come up in the box below the Search Box – select the first one that reads City of Frisco

| 🧮 Become a Volunteer   Frisco, TX 🛛 🗶 MyVolunteerPage - Login | × +                                                 |                                                                                    |                                      |                                                                                                    | <b>o</b> – a | ×       |
|---------------------------------------------------------------|-----------------------------------------------------|------------------------------------------------------------------------------------|--------------------------------------|----------------------------------------------------------------------------------------------------|--------------|---------|
| ← → C ☆ 🔒 app.betterimpact.com/Login/Volunteer                |                                                     |                                                                                    |                                      |                                                                                                    | * * 4        |         |
| 🏢 Apps 🎯 🧕 Frisco SharePoint 🚿 Munis 📀 New Tab 🥫 FOX 4        | 4 News Dallas 👩 As                                  | sset Health: Your 🔜 Better Impact   Clie                                           |                                      |                                                                                                    | Readim       | ig list |
|                                                               | <i>my</i> Volu<br>MyVolur tee                       | unteerPage.сом<br>erPage.com - Login                                               |                                      |                                                                                                    |              | Ì       |
|                                                               | Login                                               |                                                                                    |                                      | Privacy Policy                                                                                                    |              |         |
|                                                               | Username                                            | Usernames are not ca<br>Passwords are case se<br>Eorgot your username or password? | ise sensitive.<br>ensitive.<br>Login | Information contained here is only visible to you and<br>the specific organization(s) with which you are<br>party nor used for any other purpose <u>Cick here</u> to be<br>party nor used for any other purpose <u>Cick here</u> to be<br>the complete MyUslunteerEage.com phrasy, solicy |              |         |
| I                                                             | Search<br>Search for an org<br>Keyword City of Fris | anization. Common search terms include city,                                       | town, or county.                     |                                                                                                    |              |         |
|                                                               | Optional: Restri                                    | ict my Search to Organizations                                                     |                                      |                                                                                                    |              |         |
|                                                               | Rec uiting volue                                    | nteers to assist directly with COVID-19 related needs.                             |                                      |                                                                                                    |              |         |
|                                                               | Recruiting virtu                                    | al volunteers who can work online from their homes.                                |                                      |                                                                                                    |              |         |
|                                                               | Thit do not hav                                     | e any roles available currently but are looking for volu                           | nteers to preregister now, to        | begin helping them once COVID-19 is under control.                                                                                                    |              |         |
|                                                               | Sear h                                              |                                                                                    |                                      |                                                                                                    |              |         |
|                                                               | Sear ch Results                                     |                                                                                    |                                      |                                                                                                    |              |         |
|                                                               | +                                                   |                                                                                    |                                      |                                                                                                    |              |         |
|                                                               | City of Frisco<br>Frisco, Texas, US                 | A Frisco, Texas, USA                                                               | Frisco Police<br>Frisco, Texas,      | Department<br>USA                                                                                                    |              |         |
|                                                               | Frisco Public Libra<br>Frisco, Texas, US            | ary <u>Play Frisco Heritaga Museum</u><br>A Frisco, Texas, USA                     | Play Frisco Th<br>Frisco, Texas,     | te Grove at Frisco Commons<br>USA                                                                                                    |              |         |
|                                                               |                                                     |                                                                                    |                                      |                                                                                                    |              |         |
| ा २ म 🥶 💿 🗖 💆                                                 |                                                     |                                                                                    |                                      |                                                                                                    | 26<br>11/    | 10 PM   |

5. Select Fill in an Application

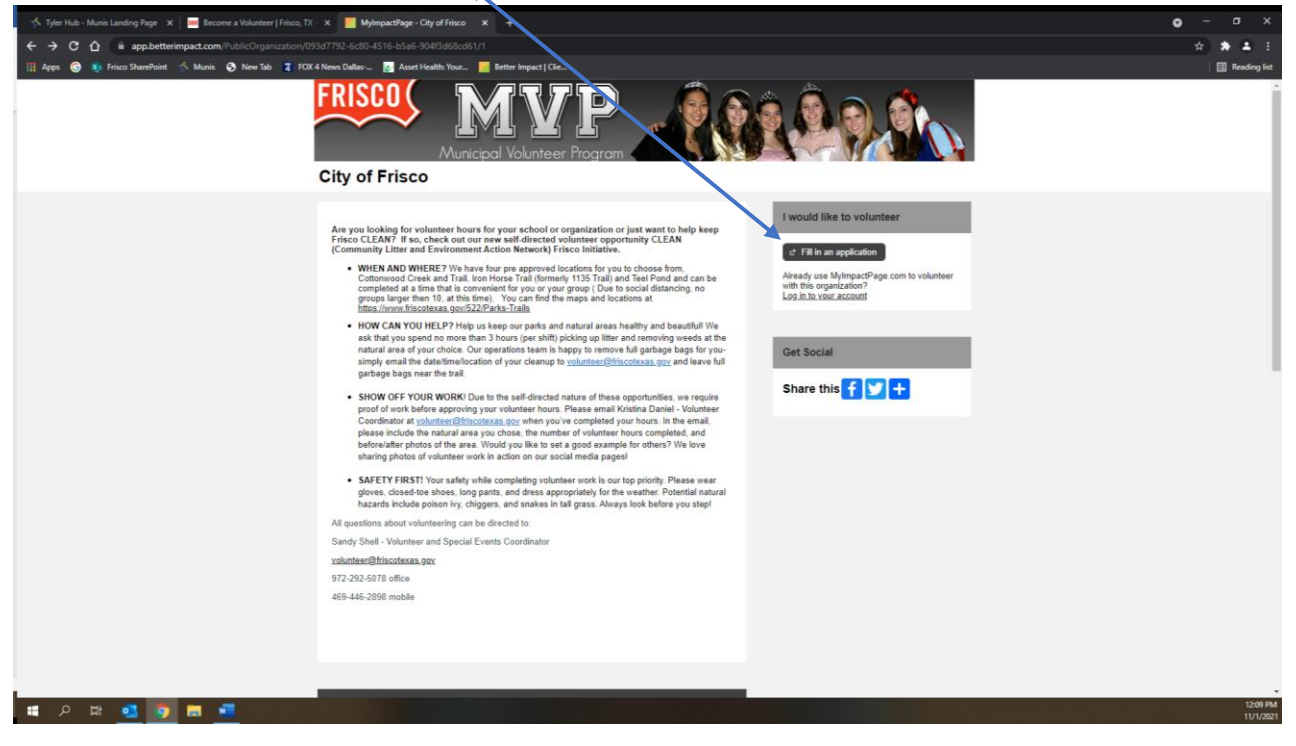

6. Select I am new to MyImpactPage.com

| 🌾 Tyler Hub - Munis Landing Page 🗙 🛛 👪 Become a Volunteer   Frisco, | TX · 🗙 📕 MyImpactPage - Application For: 🗴 🕂                                                                                                    |                                                                                                    | o – a ×               |
|---------------------------------------------------------------------|----------------------------------------------------------------------------------------------------|----------------------------------------------------------------------------------------------------|-----------------------|
| ← → C ☆ @ app.betterimpact.com/Application?Organi                   | zationGuid=093d7792-6c80-4516-b5a6-904f3d68cd61&ApplicationFormVumber=1                                                                                                    |                                                                                                    | x 🛪 🛋 🗄               |
| 🔢 Apps 🌀 👂 Frisco SharePoint 🧐 Munis 📀 New Tab 📱 Fo                 | OX 4 News Dallas 😥 Asset Health: Your 🐖 Better Impact   Clie                                                                                                    |                                                                                                    | 🔝 Reading list        |
|                                                                     | FRISCO<br>Municipal Volunteer Program<br>Application Form - City of Frisco                                                                                                    | AN SIGN                                                                                                    |                       |
|                                                                     | I am new to MyImpactPage.com                                                                                                    | l already have a username                                                                                                    |                       |
|                                                                     | You will need to enter a unique usernative to identify yourself to the system. You doubt select something that is easy from to remember such as your enables to those another username, the system something to the system. You can be promoted by the promoted by the promoted | If you have signed up with this organization before, or are a member of another access al equation that uses MympacDege com, you can use the same login to access al equations to the same login to access all equations that with the you are associated by the same login to access all equations that the same login to access all equations that the same login to access all equations that the same login to access the same login to access all equations that the same login to access all equations that the same login to access all equations that the same login to access all equations are accessed as a same login to access and access and acces and access and access and access and acce |                       |
|                                                                     | MyImpactPage.com<br>Privacy.Policy                                                                                                    | Powered By                                                                                                    |                       |
|                                                                     |                                                                                                    |                                                                                                    |                       |
| ਵ ਨ ਥ 💁 💿 🗖 📲                                                       |                                                                                                    |                                                                                                    | 12:12 PM<br>11/1/2021 |

## **Online Registration for Volunteers**

- A. Create a Username
- B. Add your Email Address
- C. Verify Email Address
- D. <u>View Organization's Policies and check the box to agree</u>
- E. Select Save and Continue
- F. You will be prompted to select a password. Make it a simple and easy to remember.

## Helpful Hints:

- When completing the registration/application you must put something in all the fields that have a Flag Icon.
- If it does not apply to you, simply put N/A in that field. There can not be any fields left blank.
- 7. When looking for a volunteer opportunity, use the OPPORTUNITIES tab at the top of the page and the drop-down Opportunity List

| 🔤 Online Registration Process   Frys. X 📃 MyImpactPage - Home | × +                                                                                                    |                                                                                                    | o - a ×              |
|---------------------------------------------------------------|----------------------------------------------------------------------------------------------------|----------------------------------------------------------------------------------------------------|----------------------|
| ← → C ☆ 🔒 app.betterimpact.com/Volunteer/Main                 |                                                                                                    |                                                                                                    | 🔅 🛊 🛎 E              |
| 🏢 Apps 🎯 🧕 Frisco SharePoint 🏠 Munis 🕤 New Tab 📱 R            | XX 4 News Dallas 😥 Asset Health: Your 📜 Better Impact   Clie                                                                                                    |                                                                                                    | Reading list         |
|                                                               | FRISCO<br>Municipal Volunteer Program                                                                                                    |                                                                                                    |                      |
|                                                               | Home                                                                                                    |                                                                                                    |                      |
|                                                               | Hollie                                                                                                    | O Log Out 7 Help. <sup>23</sup> ← Switch to Administrator View                                                               |                      |
|                                                               | Welcome<br>Sandy Shell<br>Edit My, Profile                                                                                                    |                                                                                                    |                      |
|                                                               | * City of Frisco - Enterprise                                                                                                    |                                                                                                    |                      |
|                                                               | Mission Statement                                                                                                    | Public Opportunities                                                                                                    |                      |
|                                                               | Mission: The City of Frisco Municipal Volunteer Program is committed to promoting a mutually beneficial<br>partnership between municipal departments, clicker volunteers and local corporations. The program will<br>provide the consistent and effective coordination of voluntees with the and provides the consistent and effective coordination of voluntees with the and provides the constant and voluntees with the and provides the constant of volunteers with the and provides the constant and voluntees with the and provides the constant of volunteers with the and provides in the constant of volunteers with the and provides in the test of the constant of voluntees with the and provides in the voluntee of the second second seco | Want to volunteer elsewhere in City of Frisco -<br>Enterprise? Visit our public page to explore all<br>of our opportunities. |                      |
|                                                               |                                                                                                    | Get Social                                                                                                    |                      |
|                                                               |                                                                                                    | Share this f У 🕂                                                                                                    |                      |
|                                                               |                                                                                                    |                                                                                                    |                      |
|                                                               | * City of Frisco                                                                                                    |                                                                                                    |                      |
|                                                               |                                                                                                    |                                                                                                    |                      |
| । 🖬 🖉 👩 🖪 📲                                                   |                                                                                                    |                                                                                                    | 2:12 PM<br>11/1/2021 |
|                                                               |                                                                                                    |                                                                                                    |                      |

8. Select your activity

| Online Registration Process   Fris X MyImpactPage - Opportunities X + |                                                                                                    |                                                  |          |                                   |                              | o - | a ×          |
|-----------------------------------------------------------------------|----------------------------------------------------------------------------------------------------|--------------------------------------------------|----------|-----------------------------------|------------------------------|-----|--------------|
| ← → C ☆ @ app.betterimpact.com/Volunteer/Schedule/Opportunities       | 01d006a1-5562-4de4-aff4-085bcb24440c                                                                                                    |                                                  |          |                                   |                              |     | * 4 0        |
| 🏢 Apps 🕝 🌒 Frisco SharePoint 🦘 Munis 📀 New Tab 💈 FOX 4 News Dallas    | _ 🛃 Asset Health: Your_ 🧾 Better Impact   Clie_                                                                                                    |                                                  |          |                                   |                              |     | Reading list |
|                                                                       | Municipal Volunteer Program                                                                                                    | 41111                                            |          |                                   |                              |     | î            |
| НОМЕ                                                                  | OPPORTUNITIES V SCHEDULE HOURS C                                                                                                    | ONTACT                                           |          |                                   | MY PROFILE *                 |     | - 1          |
| Оррс                                                                  | rtunities                                                                                                    |                                                  | 0 Lo     | 2 <u>g.Out</u> ? <u>Help.</u> 약 ㅠ | Switch to Administrator View |     |              |
| _                                                                     |                                                                                                    |                                                  |          |                                   |                              |     |              |
| * Fill                                                                | r Activities                                                                                                    |                                                  |          |                                   |                              |     |              |
| Lo                                                                    | king to volunteer on a specific day? Try the new <u>Opportunity Calendar</u><br>opportunities on a calendar to easily find activities on the days you ar | I This new page lets you<br>e available to help! | 1 ×      |                                   |                              |     | _            |
| P                                                                     | TERS Only include activities that I am qualified for<br>Only include activities that have openings available                                             |                                                  |          |                                   |                              |     | _            |
|                                                                       | Include activities for which I am currently<br>Generally Available Signed Up Scheduled                                                                   | On the backup list                               |          |                                   |                              |     | _            |
| sp                                                                    | RT Activity Name                                                                                                    |                                                  |          |                                   |                              |     |              |
| D                                                                     | PLAY Group by category                                                                                                    |                                                  |          |                                   |                              |     |              |
|                                                                       | Compare categories by denous                                                                                                    |                                                  | Malacity | and the state of the second       |                              |     |              |
|                                                                       |                                                                                                    |                                                  | Make th  | ese my default filters            | Filter Activities            |     |              |
| - C by                                                                | of Frisco - Events                                                                                                    |                                                  |          |                                   |                              |     |              |
| c y                                                                   | ponsored events                                                                                                    |                                                  |          |                                   |                              |     |              |
| 1                                                                     | CTIVITY                                                                                                    | SH                                               | IIFTS    | START DATE                        | END DATE                     |     | _            |
|                                                                       | community Parade 2021 - Frosty Mascot                                                                                                    | 0                                                | 0        | 11/13/2021                        | 11/13/2021                   |     |              |
| c                                                                     | ommunity Parade 2021 - Fuse Mascot                                                                                                    | 0                                                | 0        | 11/13/2021                        | 11/13/2021                   |     |              |
|                                                                       | community Parade 2021 - Mascot Chaperone                                                                                                    | 0                                                | 1        | 11/13/2021                        | 11/13/2021                   |     |              |
|                                                                       | ommunity Parade 2021 - Parade Route Volunteers                                                                                                    | ٥                                                | 1        | 11/13/2021                        | 11/13/2021                   |     |              |
| c                                                                     | ommunity Parade 2021 - Staging Area Volunteers                                                                                                    | ٥                                                | 1        | 11/13/2021                        | 11/13/2021                   |     |              |
|                                                                       |                                                                                                    |                                                  |          |                                   |                              |     |              |
| Pub                                                                   | lic Worke                                                                                                    |                                                  |          |                                   |                              |     | 215 PM       |
| P 🛱 💁 🔽 💻                                                             |                                                                                                    |                                                  |          |                                   |                              |     | 11/1/2021    |

9. Select the Sign Up under ACTIONS

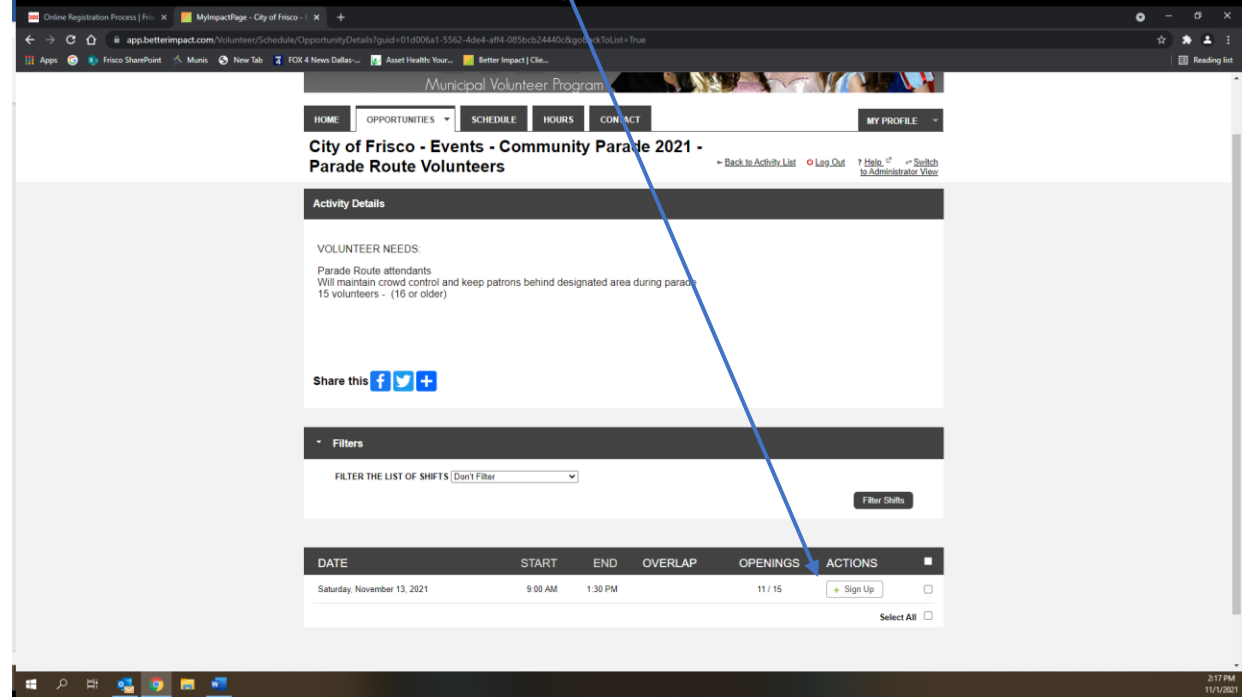

10. Confirm your Action.

**Online Registration for Volunteers** 

Thank you for completing our online registration.

All volunteers 17 yrs. and older will need to complete an annual background check. If you have not already done this or if you have any questions, contact me.

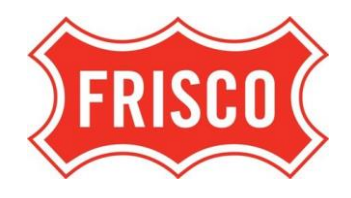

Sandy Shell

## **City of Frisco Volunteer and Special Events Coordinator**

972-292-5078

sshell@friscotexas.gov

or

volunteer@friscotexas.gov